# **FX SERIES RFID FIXED READER**

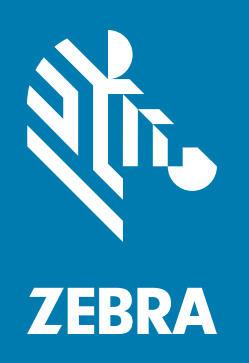

## FX Series Licensing Management

**User Guide** 

## FX SERIES LICENSING MANAGEMENT USER GUIDE

MN-003723-04EN Revision A September 2020

## Copyright

ZEBRA and the stylized Zebra head are trademarks of Zebra Technologies Corporation, registered in many jurisdictions worldwide. All other trademarks are the property of their respective owners. ©2019-2020 Zebra Technologies Corporation and/or its affiliates. All rights reserved.

COPYRIGHTS & TRADEMARKS: For complete copyright and trademark information, go to www.zebra.com/copyright.

WARRANTY: For complete warranty information, go to www.zebra.com/warranty.

END USER LICENSE AGREEMENT: For complete EULA information, go to www.zebra.com/eula.

#### For Australia Only

For Australia Only. This warranty is given by Zebra Technologies Asia Pacific Pte. Ltd., 71 Robinson Road, #05-02/03, Singapore 068895, Singapore. Our goods come with guarantees that cannot be excluded under the Australia Consumer Law. You are entitled to a replacement or refund for a major failure and compensation for any other reasonably foreseeable loss or damage. You are also entitled to have the goods repaired or replaced if the goods fail to be of acceptable quality and the failure does not amount to a major failure.

Zebra Technologies Corporation Australia's limited warranty above is in addition to any rights and remedies you may have under the Australian Consumer Law. If you have any queries, please call Zebra Technologies Corporation at +65 6858 0722. You may also visit our website: www.zebra.com for the most updated warranty terms.

## Terms of Use

Proprietary Statement

This manual contains proprietary information of Zebra Technologies Corporation and its subsidiaries ("Zebra Technologies"). It is intended solely for the information and use of parties operating and maintaining the equipment described herein. Such proprietary information may not be used, reproduced, or disclosed to any other parties for any other purpose without the express, written permission of Zebra Technologies.

Product Improvements

Continuous improvement of products is a policy of Zebra Technologies. All specifications and designs are subject to change without notice.

Liability Disclaimer

Zebra Technologies takes steps to ensure that its published Engineering specifications and manuals are correct; however, errors do occur. Zebra Technologies reserves the right to correct any such errors and disclaims liability resulting therefrom.

Limitation of Liability

In no event shall Zebra Technologies or anyone else involved in the creation, production, or delivery of the accompanying product (including hardware and software) be liable for any damages whatsoever (including, without limitation, consequential damages including loss of business profits, business interruption, or loss of business information) arising out of the use of, the results of use of, or inability to use such product, even if Zebra Technologies has been advised of the possibility of such damages. Some jurisdictions do not allow the exclusion or limitation of incidental or consequential damages, so the above limitation or exclusion may not apply to you.

## **Revision History**

| Change      | Date   | Description                                                                                                    |  |  |  |  |  |
|-------------|--------|----------------------------------------------------------------------------------------------------|--|--|--|--|--|
| -01 Rev A   | 9/2019 | Initial release                                                                                                    |  |  |  |  |  |
| -02EN Rev A | 4/2020 | pdated the guide following the FX Series Licensing Management section in IN000026A11EN.                                                                                                    |  |  |  |  |  |
| -03EN Rev A | 4/2020 | Updated the Procuring Licenses section.                                                                                                    |  |  |  |  |  |
| -04EN Rev A | 9/2020 | Added:<br>- An important note at the FX Series Licensing Management introduction section.<br>- A note in the Acquiring License from Production Server (ON-Line) section.<br>- Licensing Error Logs.<br>Updated the Troubleshooting section. |  |  |  |  |  |

Changes to the original manual are listed below:

## **Table of Contents**

| Copyright          | 3 |
|--------------------|---|
| For Australia Only | 3 |
| Terms of Use       | 3 |
| Revision History   | 4 |

#### About This Guide

| Introduction                   | . 7 |
|--------------------------------|-----|
| Notational Conventions         | . 7 |
| Related Documents and Software | . 7 |
| Service Information            | 8   |

#### **FX Series Licensing Management**

| Introduction                                          | 9   |
|-------------------------------------------------------|-----|
| FX Series Licensing Model                             | . 9 |
| Procuring Licenses                                    | 10  |
| Types of Licenses                                     | 10  |
| Trial License                                         | 10  |
| Perpetual License                                     | 10  |
| Enabling a License                                    | 10  |
| Time Tampering                                        | 10  |
| FX Series Licensing Mechanism                         | 11  |
| License Acquisition Modes                             | 11  |
| Acquiring License from Production Server (ON-Line)    | 12  |
| Acquiring License from UAT Server (ON-Line)           | 13  |
| Acquiring License from Local License Server (ON-Line) | 14  |
| Acquiring License by Downloading Bin File (OFF-Line)  | 15  |
| Device ID                                             | 15  |
| Activation ID                                         | 16  |
| Returning a License                                   | 17  |
| Setting Up and Managing the Local License Server      | 18  |
| Downloading Capability Response from the Cloud Server | 19  |
|                                                       |     |

#### Troubleshooting

| Troubleshooting for Licensing Errors |  | 6 |
|--------------------------------------|--|---|
|--------------------------------------|--|---|

## Table of Contents

| Licensing Error Logs   |       |
|------------------------|-------|
| Licensing Error Logs . | <br>9 |

# **ABOUT THIS GUIDE**

## Introduction

This guide provides information about the licensing model and the licensing mechanism used in the FX Connect and Network Connect features.

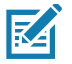

NOTE Screens and windows pictured in this guide are samples and may differ from actual screens.

## **Notational Conventions**

The following conventions are used in this document:

- "RFID reader", "reader", or "FX Series" refers to the Zebra FX7500 and/or FX9600 RFID readers.
- Bullets (•) indicate:
  - Action items
  - Lists of alternatives
  - Lists of required steps that are not necessarily sequential.
- Sequential lists (for example, those that describe step-by-step procedures) appear as numbered lists.

## **Related Documents and Software**

The following documents provide more information about the reader.

- FX7500 RFID Reader Quick Start Guide, p/n MN000070Axx
- FX9600 RFID Reader Quick Start Guide, p/n MN-003087-xx
- FX Series Reader Software Interface Control Guide (describes Low Level Reader Protocol (LLRP) and Reader Management (RM) extensions for the reader), p/n 72E-131718-xx.

For the latest version of these guides and software, visit: www.zebra.com/support.

## **Service Information**

If you have a problem using the equipment, contact your facility's technical or systems support. If there is a problem with the equipment, they will contact the Zebra Global Customer Support Center at: <a href="http://www.zebra.com/support">www.zebra.com/support</a>.

When contacting Zebra support, please have the following information available:

- Serial number of the unit
- Model number or product name
- Software type and version number.

Zebra responds to calls by e-mail, telephone or fax within the time limits set forth in support agreements.

If your problem cannot be solved by Zebra support, you may need to return your equipment for servicing and will be given specific directions. Zebra is not responsible for any damages incurred during shipment if the approved shipping container is not used. Shipping the units improperly can possibly void the warranty.

If you purchased your business product from a Zebra business partner, contact that business partner for support.

# FX Series Licensing Management

## Introduction

This chapter explains the licensing model and the licensing mechanism used in the FX Series RFID Readers. FX Connect and Network Connect are the licensed features on the FX Series Readers. Topics covered in this guide are as follows:

- License activation in the ON-Line and OFF-Line modes. See License Acquisition Modes on page 11.
- How to return licenses. See Returning a License on page 17.
- Setup and administration of the license server. See Setting Up and Managing the Local License Server on page 18.
- How to download capability response from the cloud server. See Downloading Capability Response from the Cloud Server on page 19.

See Troubleshooting for Licensing Errors on page 26 to troubleshoot errors related to licensing.

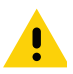

**IMPORTANT:** Prior to license acquisition, the FX Readers date and time must be correctly synchronized. See Time Tampering on page 10 for more details.

Clear the Chrome/FireFox browser cache after upgrading the current firmware version 3.0.35/3.1.12 to 3.6.28 or newer because the cache is not cleared automatically. The browser cache may cause issues to the web UI pages. You can also right-click on the web UI page, then select **Reload Frame** in the menu.

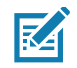

**NOTE:** The FX7500 does not support Network Connect. The FX9600 supports both FX Connect and Network Connect.

## **FX Series Licensing Model**

FX Connect and Network Connect features require a valid license to be installed in the reader. The FX Connect and Network Connect licenses purchased from Zebra determine the number of FX7500/FX9600 readers that can use FX Connect and Network Connect features. Only the readers that successfully acquire a license from the license server can read tags and load the RFID tag data to the designated output. Users can request a trial license for a limited period only. The following sections explain the procedures to procure the license. After the license is procured, the user receives an Activation ID which is used to activate or return the license on the readers.

## **Procuring Licenses**

For the customers, partners, and distributors that require a FX Series product license for FX Connect and Network Connect, request a trial license through your Account Manager.

Account Manager and Sales Engineers can request a trial license for FX Connect and Network Connect for customers, partners, or distributors via <u>SFDC Forms</u>.

Zebra Engineering can request a trial license for FX Connect and Network Connect via Service NOW.

## **Types of Licenses**

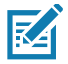

NOTE: The FX7500 does not support Network Connect (EtherNet/IP).

There are four type of licenses for FX Readers:

- FX Connect Trial License
- FX Connect Perpetual License
- Network Connect (EtherNet/IP) Trial License
- Network Connect (EtherNet/IP) Perpetual License.

#### **Trial License**

The trial license is a time bound license. Based on the procurement type, it can be valid for 30, 60 or 90 days. When the trial period ends, the license is deactivated and the respective application is ceased from operations. Upon expiration of the trial term, the user is required to purchase a renewal license or switch to a permanent license.

#### **Perpetual License**

The perpetual license is a permanent license and is available for the life of the reader.

#### **Enabling a License**

To enable a license on a FX Reader, procure the appropriate license (trial or perpetual), then log in to the reader web interface to configure and activate the license.

## **Time Tampering**

License operations such as acquiring and returning licenses are time dependent operations. The FX Reader must be configured with the current date and time. Failing to do so results in errors when acquiring license and releasing licenses.

The reader time can be set automatically via the NTP server or configured manually in the **Date Time** windows (see Figure 1 on page 11).

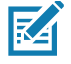

**NOTE:** Clock Wind Back is enabled in the firmware. Any back tracing of date or time results in a license error.

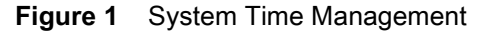

| Home                 |                             |                    |       |      |     |     |      |                                                           |  |  |  |
|----------------------|-----------------------------|--------------------|-------|------|-----|-----|------|-----------------------------------------------------------|--|--|--|
| Status               | Questions Times Mensurement |                    |       |      |     |     |      |                                                           |  |  |  |
| Operation Statistics | System Time Management      |                    |       |      |     |     |      |                                                           |  |  |  |
| Configure Reader     |                             |                    |       |      |     |     |      |                                                           |  |  |  |
| Read Tags            |                             |                    |       |      |     |     |      |                                                           |  |  |  |
| Communication        | SNT                         | SNTP Configuration |       |      |     |     |      |                                                           |  |  |  |
| Date Time            |                             |                    |       |      |     |     |      |                                                           |  |  |  |
| IP Sec               |                             |                    |       |      |     |     |      | SNTP Server Name or IP Address: http://www.intp.zebra.lan |  |  |  |
| License Manager      |                             |                    |       |      |     |     |      | Out ONTO Descent and                                      |  |  |  |
| Change Password      |                             |                    |       |      |     |     |      | Set SNTP Parameters                                       |  |  |  |
| GPIO                 | Set                         | Date               | 8 т   | ime  | on  | the | read | er                                                        |  |  |  |
| Applications         | 000                         | Juic               | u i   | mic  | 011 | uic | icuu |                                                           |  |  |  |
| Profiles             |                             |                    | Mai   | ah 2 | 020 |     |      | Month Day Year Hour Minute Second                         |  |  |  |
| ▶ Firmware           |                             |                    | IVIAI |      | 020 |     |      | 03 v 06 v 2020 v 18 v 53 v 33 v                           |  |  |  |
| System Log           | Su                          | Мо                 | Tu    | We   | Th  | Fr  | Sa   |                                                           |  |  |  |
| Diagnostics          | 1                           | 2                  | 3     | 4    | 5   | 6   | 7    | Set Date and Time                                         |  |  |  |
| Shutdown             | 8                           | 9                  | 10    | 11   | 12  | 13  | 14   |                                                           |  |  |  |
| Logout               | 15                          | 16                 | 17    | 18   | 19  | 20  | 21   | Time Zone:                                                |  |  |  |
|                      | 22                          | 22                 | 24    | 25   | 26  | 27  | 20   | (GMT-05:00) Eastern Time (US & Canada)                    |  |  |  |
|                      | 22                          | 23                 | 24    | 20   | 20  | 21  | 20   | Sat Time Zone                                             |  |  |  |
|                      | 29                          | 30                 | 31    | 1    | 2   |     | 4    | Set time Zone                                             |  |  |  |
|                      | 5                           |                    |       |      |     | 10  | 11   |                                                           |  |  |  |
|                      |                             |                    |       |      |     |     |      |                                                           |  |  |  |

## **FX Series Licensing Mechanism**

#### **License Acquisition Modes**

A license for the FX Readers may be acquired in an **ON-Line** or **OFF-Line** mode.

There are three servers for the ON-Line mode, which are as follows:

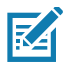

**NOTE:** The On-Line mode license acquisition (from the Production, UAT, and Local License servers) requires an Internet connectivity.

- Production Server (ON-Line Mode). See Acquiring License from Production Server (ON-Line) on page 12.
- UAT Server (ON-Line Mode). See Acquiring License from UAT Server (ON-Line) on page 13.
- Local License Server (ON-Line Mode). See Acquiring License from Local License Server (ON-Line) on page 14.

See Acquiring License by Downloading Bin File (OFF-Line) on page 15 to acquire licenses in the OFF-Line mode.

## Acquiring License from Production Server (ON-Line)

This method is for the external customer. This is the default license acquisition with minimal setup and configuration. The FX Reader must have an Internet connection to acquire a license from the Production server. The license server is hosted on the cloud and the FX Reader contacts the cloud-based license server to acquire licenses.

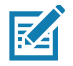

**NOTE:** If the **Install and Run application** option is selected (see Figure 2) when you are installing the EtherNet/IP license, after the license is installed, the EtherNet/IP application forces a login to the FX Reader and the current web session is logged out. Log in again to use the web browser.

#### Figure 2 Manage License - Production Server

| Manage License                  |                                           |  |  |  |  |  |  |  |
|---------------------------------|-------------------------------------------|--|--|--|--|--|--|--|
| License Operation:              | Acquire •                                 |  |  |  |  |  |  |  |
| Device:                         | ON-Line •                                 |  |  |  |  |  |  |  |
| Install and Run<br>application: | <ul> <li>✓</li> </ul>                     |  |  |  |  |  |  |  |
| Server Type:                    | Production Server                         |  |  |  |  |  |  |  |
| Server URL:                     | https://zebra-licensing.flexnetoperations |  |  |  |  |  |  |  |
| Activation ID:                  | ID: acd5-1d09-c2f1-4bfe-b8e7-61a1-935d-   |  |  |  |  |  |  |  |
|                                 | Activate                                  |  |  |  |  |  |  |  |

To acquire licenses from the Production server:

1. Select the appropriate options from the drop-down boxes as shown in Figure 2.

M

**NOTE:** The **Install and Run application** option allows you to install the EtherNet/IP package and starts the application. The EtherNet/IP package is built in the reader firmware. If the EtherNet/IP stack is already installed, uncheck the **Install and Run application** box.

2. Enter the 32-byte Activation ID that is provided via e-mail when the license is procured.

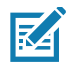

**NOTE:** To circumvent a firewall while contacting the cloud-based license server, set up a proxy server. For detailed instructions, go to: <u>https://supportcommunity.zebra.com/s/article/ZSL-Licensing-Server-Connectivity?language=</u> en\_US.

- 3. Click Activate to acquire the license. An Available License(s) list displays (see Figure 3) and includes the following information:
  - License Index: Lists the license number.
  - License Name: This is the feature name of license, such as fx-feature connect and nc-feature-ethernetip.
  - License Version: Lists the license version number.
  - **Expiry Date**: Expiration date for the trial license. For the Perpetual license, this field shows **permanent**.
  - License Count: Lists the number of license allocated to the FX Reader.
  - **Host ID**: A unique number for the license server to identify the device. This number has both model and mac number of device. The example shown in Figure 3 on page 13 is FX9600\_84\_24\_8D\_EE\_57\_34.

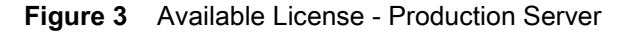

| Available License(s) |                            |                 |             |               |                          |  |  |  |
|----------------------|----------------------------|-----------------|-------------|---------------|--------------------------|--|--|--|
| License Index        | License Name               | License Version | Expiry Date | License Count | Host ID                  |  |  |  |
| 1                    | fx-feature-connect         | 1.0             | permanent   | 1             | FX9600_84_24_8D_EE_57_34 |  |  |  |
| 2                    | nc-feature-ethernetip      | 1.0             | permanent   | 1             | FX9600_84_24_8D_EE_57_34 |  |  |  |
| 3                    | nc-feature-ethernetip-eval | 1.0             | 11-may-2020 | 1             | FX9600_84_24_8D_EE_57_34 |  |  |  |

4. Click **Application** on the selection menu. The **User Application Page** window shows the status and the progress of the package installation (see Figure 4).

Figure 4 User Application Page

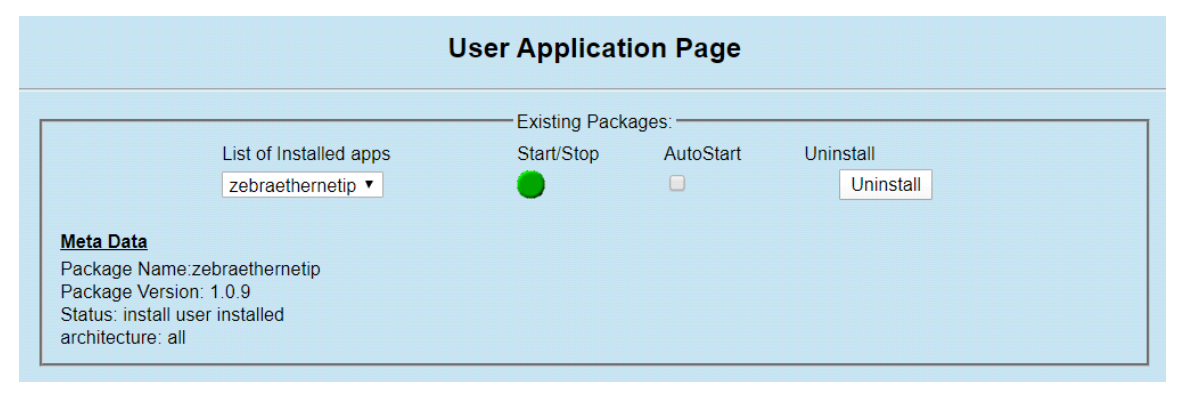

### Acquiring License from UAT Server (ON-Line)

This method is for Zebra Engineering, such as Sales Engineers, Developers and Test Engineers. The FX Reader must be connected to the Internet. The license server is hosted on the cloud and the FX Reader contacts the UAT license server to acquire licenses.

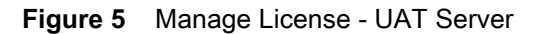

| Manage License                  |                                          |  |  |  |  |  |  |  |
|---------------------------------|------------------------------------------|--|--|--|--|--|--|--|
| License Operation:              | Acquire •                                |  |  |  |  |  |  |  |
| Device:                         | ON-Line •                                |  |  |  |  |  |  |  |
| Install and Run<br>application: | ✓                                        |  |  |  |  |  |  |  |
| Server Type:                    | UAT Server 🔻                             |  |  |  |  |  |  |  |
| Server URL:                     | https://zebra-licensing-uat.flexnetopera |  |  |  |  |  |  |  |
| Activation ID:                  | acd5-1d09-c2f1-4bfe-b8e7-61a1-935d-      |  |  |  |  |  |  |  |
|                                 | Activate                                 |  |  |  |  |  |  |  |

To acquire licenses from the UAT server:

- 1. Select the appropriate options from the drop-down boxes as shown in Figure 5.
- 2. Enter the 32-byte Activation ID that is provided via e-mail when the license is procured.

NOTE: The Install and Run application option allows you to install the EtherNet/IP package and starts the application. The EtherNet/IP package is built in the reader firmware. If the EtherNet/IP stack is already installed, uncheck the Install and Run application box. If you are installing the FX Connect license, the firmware ignores the Install and Run application selection.

3. Click Activate to acquire the license. An Available License(s) list displays (see Figure 6).

| Available License(s) |                    |                 |             |               |                          |  |  |  |  |
|----------------------|--------------------|-----------------|-------------|---------------|--------------------------|--|--|--|--|
| License Index        | License Name       | License Version | Expiry Date | License Count | Host ID                  |  |  |  |  |
| 1                    | fx-feature-connect | 1.0             | permanent   | 1             | FX9600_84_24_8D_EE_57_34 |  |  |  |  |

#### Acquiring License from Local License Server (ON-Line)

This license acquisition method is for both external customers and Zebra Engineering. To acquire the license from the Local License Server (LLS), setup a LLS within your LAN network (see Setting Up and Managing the Local License Server on page 18 for the detailed procedures) and the FX Reader contacts the Local License Server to acquire licenses.

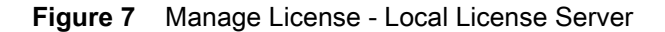

| Manage License                  |                                     |  |  |  |  |  |  |
|---------------------------------|-------------------------------------|--|--|--|--|--|--|
| License Operation:              | Acquire •                           |  |  |  |  |  |  |
| Device:                         | ON-Line 🔻                           |  |  |  |  |  |  |
| Install and Run<br>application: |                                     |  |  |  |  |  |  |
| Server Type:                    | Local License Server 🔻              |  |  |  |  |  |  |
| Server URL:                     | http://10.17.129.130:7070/request   |  |  |  |  |  |  |
| Activation ID:                  | acd5-1d09-c2f1-4bfe-b8e7-61a1-935d- |  |  |  |  |  |  |
|                                 | Activate                            |  |  |  |  |  |  |

To acquire licenses from the LLS:

- 1. The LLS is available in the local LAN Network. If the LLS is not set up, see Setting Up and Managing the Local License Server on page 18.
- 2. Select the appropriate options from the drop-down boxes as shown in Figure 7.
- 3. In the Server URL field, enter the LLS link with the format http://<Server\_ip or host\_name>:port\_number/request.

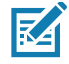

**NOTE:** A LLS link is required to acquire and release a license.

M

4. Enter the 32-byte Activation ID that is provided via e-mail when the license is procured.

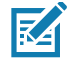

**NOTE:** The **Install and Run application** option allows you to install the EtherNet/IP package and starts the application. The EtherNet/IP package is built in the reader firmware. If the EtherNet/IP stack is already installed, uncheck the **Install and Run application** box.

5. Click Activate to acquire the license. An Available License(s) list displays (see Figure 8).

Figure 8 Available License - Local License Server

| Available License(s) |                    |                 |             |               |                          |  |  |
|----------------------|--------------------|-----------------|-------------|---------------|--------------------------|--|--|
| License Index        | License Name       | License Version | Expiry Date | License Count | Host ID                  |  |  |
| 1                    | fx-feature-connect | 1.0             | permanent   | 1             | FX9600_84_24_8D_EE_57_34 |  |  |

## Acquiring License by Downloading Bin File (OFF-Line)

This method of acquiring license is also called the OFF-Line method. Use this method when the Internet connection is not available. The Capability Response must be downloaded from the server to acquire license with this method. See Downloading Capability Response from the Cloud Server on page 19 for more details.

Have the **Device ID** and the **Activation ID** before downloading the capability response.

#### **Device ID**

The Device ID is the unique identification number of the FX device on the Zebra Licensing Server. The Device ID must be in the format <Model Name>\_<Mac\_Address>.

For example, FX9600\_84\_24\_8D\_EF\_B2\_BB, where

- The Model Name is FX7500 or FX9600.
- The MAC/IEE address is a 12-digit number.

Look for the Model Name and the MAC/IEE address at the bottom of device.

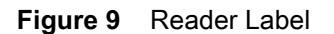

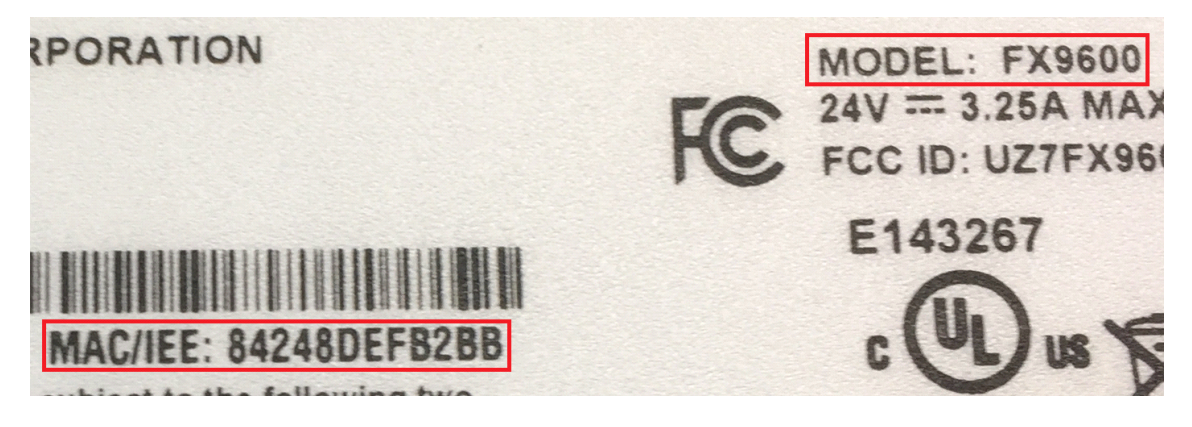

#### Activation ID

The Activation ID is the unique 32-bit alpha-numeric number provided when the license is procured. This number acts as the key to enable the FX Reader to activate the license. An example of the Activation ID is **8c88-d0e7-9f3c-435b-968b-69a8-7f8e-a302**.

RA

**NOTE:** For external customers, refer to the link shared via e-mail when the license is procured for credentials. For Zebra Engineering such as Sales Engineers, Developers, Test Engineers, go to <u>https://zebra-licensing-uat.flexnetoperations.com/</u> for credentials.

To acquire the license in the OFF-Line mode:

- Download the Capability Response (see Downloading Capability Response from the Cloud Server on page 19).
- 2. On the Manage License screen (see Figure 10):
  - Select the desired options from the License Operation and the Device drop-down menus.
  - Select the **Install and Run application** check box to install the EtherNet/IP package and start the application.

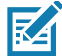

**NOTE:** The **Install and Run application** option allows you to install the EtherNet/IP package and starts the application. The EtherNet/IP package is built in the reader firmware. If the EtherNet/IP stack is already installed, uncheck the **Install and Run application** box. Ignore the **Install and Run application** check box if you are installing the FX Connect licenses.

#### Figure 10 Manage License - OFF-Line Mode

| Manage License                  |                            |  |  |  |  |  |  |
|---------------------------------|----------------------------|--|--|--|--|--|--|
| License Operation:              | Acquire •                  |  |  |  |  |  |  |
| Device:                         | OFF-Line ▼                 |  |  |  |  |  |  |
| Install and Run<br>application: |                            |  |  |  |  |  |  |
| Upload License:                 | Choose File No file chosen |  |  |  |  |  |  |
|                                 | Activate                   |  |  |  |  |  |  |

- 3. Next to **Upload License**, click on **Choose File** and locate the bin file downloaded in Step 1.
- 4. Click Activate button to activate the license. An Available License(s) list displays (see Figure 11).

#### Figure 11 Available License - OFF-Line

| Available License(s) |                    |                 |             |               |                          |  |  |
|----------------------|--------------------|-----------------|-------------|---------------|--------------------------|--|--|
| License Index        | License Name       | License Version | Expiry Date | License Count | Host ID                  |  |  |
| 1                    | fx-feature-connect | 1.0             | permanent   | 1             | FX9600_84_24_8D_EE_57_34 |  |  |

### **Returning a License**

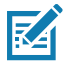

**NOTE:** The FX reader must be connected to the Internet to return a license.

Users can return the acquired license to the cloud server only regardless of whether the license is acquired OFF-Line or ON-Line.

1. On the **Manage License** screen (see Figure 12), select the desired options from the License Operation and the Device drop-down menus.

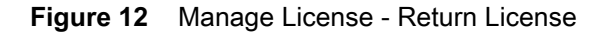

| Manage License                  |                                           |  |  |  |  |  |
|---------------------------------|-------------------------------------------|--|--|--|--|--|
| License Operation:              | Return •                                  |  |  |  |  |  |
| Device:                         | ON-Line 🔻                                 |  |  |  |  |  |
| Install and Run<br>application: | 8                                         |  |  |  |  |  |
| Server Type:                    | Production Server                         |  |  |  |  |  |
| Server URL:                     | https://zebra-licensing.flexnetoperations |  |  |  |  |  |
| Activation ID:                  | acd5-1d09-c2f1-4bfe-b8e7-61a1-935d-       |  |  |  |  |  |
|                                 | Release                                   |  |  |  |  |  |

- 2. In the Server Type drop-down menu, select the server type from which the license is acquired.
- 3. For licenses acquired from the Local License Server, in Server URL, enter the LLS link with the format http://<Server\_ip or host\_name>:port\_number/request.
- 4. Select Release. If there are no licenses available, a License Unavailable window displays (see Figure 13).

Figure 13 License Unavailable Screen

License Unavailable License is invalid or does not present. Please contact Zebra licensing team to procure license. https://zebra-licensing.flexnetoperations.com/flexnet/deviceservices

## Setting Up and Managing the Local License Server

Figure 14 illustrates the process of license acquisition from a local license server (LLS).

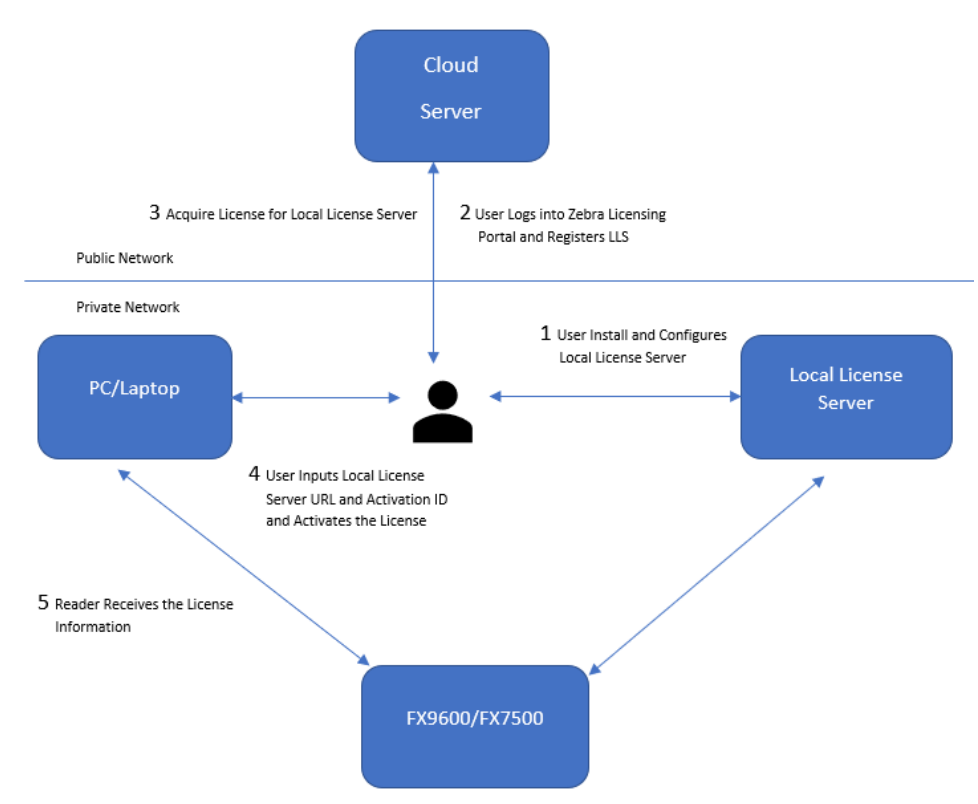

Figure 14 Local License Server Acquisition

To setup the LLS within the LAN network:

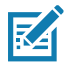

**NOTE:** Refer to the Local License Server Administration Guide, p/n MN-003302-xx for detailed installation and registration instructions.

- 1. Install the LLS.
- 2. Configure the LLS.
- 3. Register the LLS.
- 4. Acquire licenses in the LLS.
- 5. Input the Activation ID to the reader.
- 6. The reader acquires the license from LLS.

Once the local license server is set up, set up the FX Reader to acquire licenses from the LLS by changing the **license\_server\_url** field in HTML page file to the URL with the format

http://
http://
license\_server\_ip\_or\_hostname>:7070. The LLS by default listens on port 7070 which can be changed in the license server configuration. If a non-default port is configured in the LLS, then ensure to update the license\_server\_url field in the HTML page to the same value. The license\_activation\_id field must be updated to the appropriate value provided by Zebra.

## Downloading Capability Response from the Cloud Server

To download the Capability Response from the Cloud server:

1. Log in before entering the Zebra Licensing Server at <a href="https://zebra-licensing-uat.flexnetoperations.com/">https://zebra-licensing-uat.flexnetoperations.com/</a>.

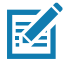

**NOTE:** External customers may need to use a different URL.

2. Enter the Username and Password.

Figure 15 Zebra Licensing Server Login Window

| Sign On                             |                 |                 |
|-------------------------------------|-----------------|-----------------|
| Please enter your Username & Passwo | ord             |                 |
| Username                            |                 |                 |
| zslsystemtest@mailinator.com        |                 |                 |
| Password                            |                 |                 |
|                                     |                 |                 |
| र्रोंग्- ZEBRA                      | Register        | Sign On         |
|                                     | Forgot ye       | our username?   |
|                                     | Don't know y    | our password?   |
| N                                   | eed to change y | our password?   |
| Need ad                             | ditional passwo | ord assistance? |

- 3. A Home screen displays (as shown in Figure 16).
- Figure 16 Software Licenses Portal Home Screen

| . ZEBRA                                 |                                         |                        |                                                                                                    |
|-----------------------------------------|-----------------------------------------|------------------------|----------------------------------------------------------------------------------------------------|
| Hone Activation & Lic<br>Entitlements v | ense Support Devices Downlo             | ads Account<br>v Users | s&<br>v                                                                                                    |
| Software Licens                         | ses Portal                              |                        |                                                                                                    |
|                                         |                                         |                        |                                                                                                    |
| Ø                                       |                                         | See a                  | •                                                                                                    |
| Recent Entitlements                     |                                         |                        | Your Downloads                                                                                                    |
| Activation ID                           | Product                                 | Last modified          | Advanced Data Capture                                                                                                    |
| 46d1-5a91-5759-4te8-9dba-9477-6aaa-bd22 | np-devices                              | Dec 13, 2018           | Mobile Application Utilities                                                                                                    |
| 6124-61¢3-e9d1-412b-ab1f-a39c-41b9-1c7b | np-users                                | Dec 13, 2018           | Mobile Computing                                                                                                    |
| da41-edfe-6700-4eee-af10-a8b1-90f6-1b6d | SimulScan Premium EVAL                  | Dec 13, 2018           | Operating System                                                                                                    |
| 0e9a-58f3-83%b-4cff-bede-11ce-bb28-b032 | Fixed RFID Reader Easy Connect Software | Dec 13, 2018           | TekSpeech Pro                                                                                                    |
| a3a:-4482-40:0-4ccf-945e-9#50-f447-60cc | Fixed RFID Reader Easy Connect Software | Dec 13, 2016           | Workforce Connect                                                                                                    |
| Ø                                       |                                         | See a                  | II (tp)                                                                                                    |
| Recent Releases                         |                                         |                        | Announcements                                                                                                    |
| Description                             |                                         | Date                   | Upcoming Routine Upgrade/Maintenance                                                                                                    |
| No lecords found for this account.      |                                         |                        |                                                                                                    |
|                                         |                                         |                        | Zebra Software Licensing is performing a routine upgrade and<br>preventative maintenance on the licensing management<br>servers on Saturday, January 12th, from 10 AM CT to 2 PM CT. |
|                                         |                                         |                        | This upgrade will require a brief outage period during the hours mentioned above, where the following services will not be                                                           |

4. Select the **Devices** tab drop-down arrow to select **Create Device**. A **New Device** screen displays (see Figure 17 on page 21).

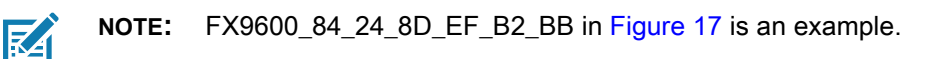

- 5. On the New Device screen:
  - Enter the ID in the format <Model Name>\_<Mac\_Address> (see Device ID on page 15 for more details).
  - Enter the **Name** which is same as the **ID**. Do not select the **Runs license server** check box and leave **Site Name** as empty.

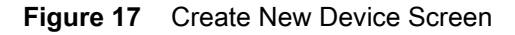

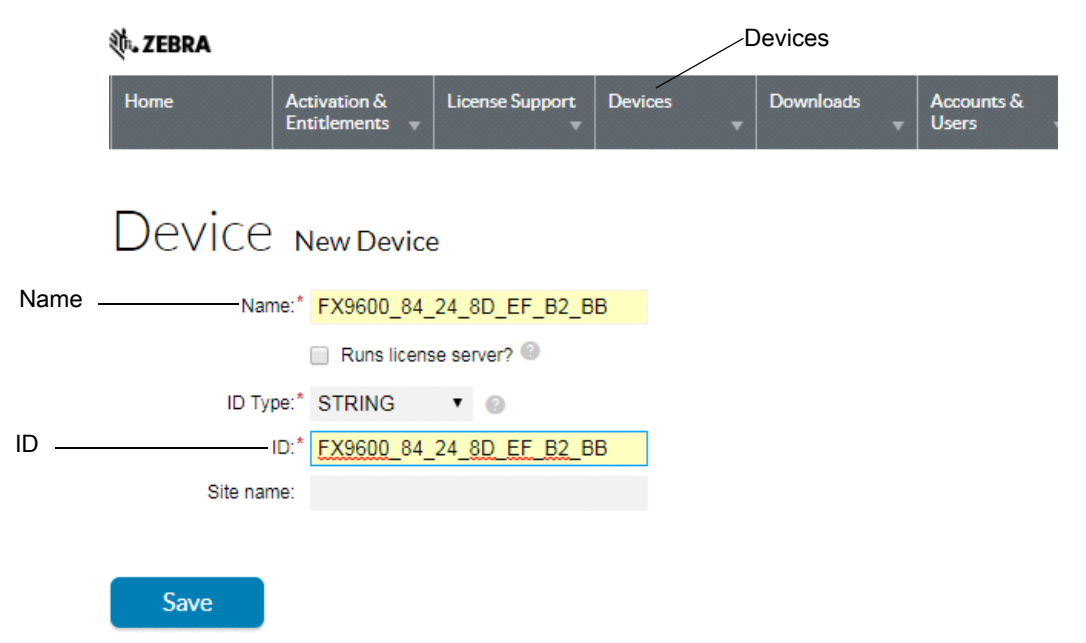

6. Click **Save**. The page displays **Device created successfully** message when the device is successfully registered.

Figure 18 View Device Screen

| 纯. ZEBRA                                                             |
|----------------------------------------------------------------------|
| Home Activation & License Support Devices Downloads Accounts & Users |
| Device created successfully.                                         |
| View Device                                                          |
|                                                                      |
| View v Action v                                                      |
| Device Details                                                       |
| ID: FX9600 84 24 8D EF B2 BA                                         |
| Name: FX9600 84 24 8D EF B2 BA                                       |
| Site Name:                                                           |
| Status : ACTIVE                                                      |
| Series : Series.Zebra                                                |
| Model: Model-Zebra                                                   |
| Account : Zebra_Internal (Zebra Internal)                            |
| Vendor Dictionary : (None)                                           |
|                                                                      |
| Model Details                                                        |
| The device model does not include any pre-installed licenses.        |
|                                                                      |
| No licenses are currently mapped.                                    |
|                                                                      |

7. Select Action to expand the drop-down list. Select Map By Activation ID (see Figure 19).

Figure 19 View Device Action Drop-Down Menus

| 纯. ZEBRA      |                           |                  |              |         |   |           |   |                     |   |
|---------------|---------------------------|------------------|--------------|---------|---|-----------|---|---------------------|---|
| Home          | Activation & Entitlements | License          | Support<br>T | Devices | • | Downloads | • | Accounts &<br>Users | • |
| Oevice create | d successfully            | -                |              |         |   |           |   |                     |   |
| View D        | evice                     | č                |              |         |   |           |   |                     |   |
| View 🔻        | Action                    |                  | _            |         |   |           |   |                     |   |
| DuinD         | Map Entitle               | ements           |              |         |   |           |   |                     |   |
| Device De     | Map By Ac                 | tivation ID      |              |         |   |           |   |                     |   |
|               | Download                  | Capability       |              |         |   |           |   |                     |   |
|               | Response                  |                  | EF_B2        | 2_BA    |   |           |   |                     |   |
|               | Name : FX                 | (9600_84_24_     | 8D_EF_B2     | 2_BA    |   |           |   |                     |   |
| Si            | te Name:                  |                  |              |         |   |           |   |                     |   |
|               | Status : A0               | CTIVE            |              |         |   |           |   |                     |   |
|               | Series : Se               | eries.Zebra      |              |         |   |           |   |                     |   |
|               | Model : Mo                | odel-Zebra       |              |         |   |           |   |                     |   |
| /             | Account : Ze              | ebra_Internal (Z | Cebra Inter  | nal)    |   |           |   |                     |   |
| Vendor Di     | ctionary : (N             | lone)            |              |         |   |           |   |                     |   |
|               |                           |                  |              |         |   |           |   |                     |   |

#### Model Details

The device model does not include any pre-installed licenses.

No licenses are currently mapped.

8. In the **Map by Activations IDs** screen, enter the Activation ID (see Figure 20). If you have multiple IDs, make sure to enter each ID on a new line.

Figure 20 Map by Activation IDs Screen

| ्रीः JEBRA                     |                                |                 |         |             |   |                     |   |
|--------------------------------|--------------------------------|-----------------|---------|-------------|---|---------------------|---|
| Home                           | Activation &<br>Entitlements 🔻 | License Support | Devices | ■ Downloads | • | Accounts &<br>Users | • |
| Map by                         | / Activa                       | ation ID        | )s      |             |   |                     |   |
| Device ID:<br>FX9600_84_24_8D_ | _EF_B2_BB (STRIN               | IG)             |         |             |   |                     |   |
| Activation IDs (one p          | per line):                     |                 |         |             |   |                     |   |
| <u>0e9a-58f3-839b-</u>         | <u>4cff-bede-11ce-bb</u>       | <u>28-6032</u>  |         |             |   |                     |   |
|                                |                                |                 | 11      |             |   |                     |   |
| Validate                       | Cancel                         |                 |         |             |   |                     |   |

- **9.** Click **Validate**. The page displays **Validation successful** message when the Activation ID is successfully validated.
- **10.** Edit the **Qty to add** (see Figure 21) or all the licenses are mapped to a single device. For a standalone license, the value is 1. For LLS, a quantity is required.
- 11. Click Save.
- Figure 21 Activation ID Validation Successful

🛝 ZEBRA

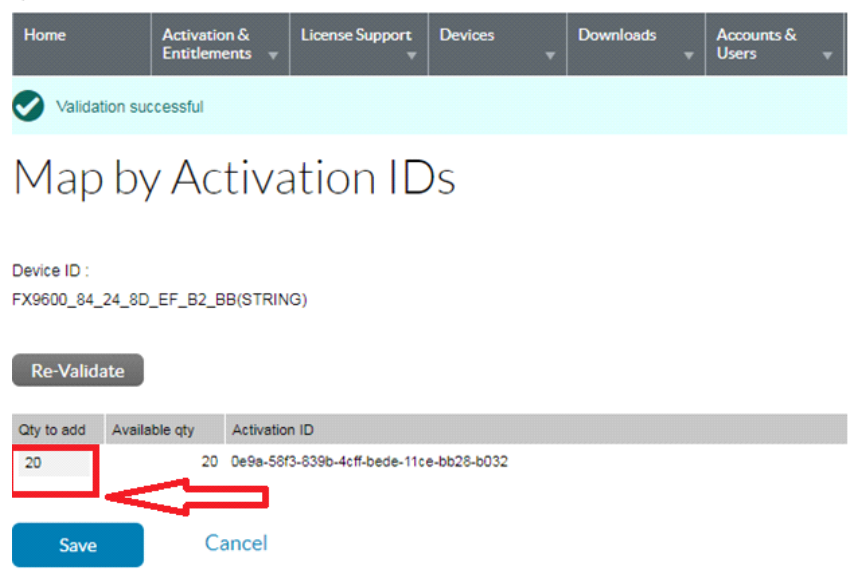

12. The page displays a Entitlement successfully mapped message (see Figure 22).

Figure 22 Device Entitlement Successfully Mapped

| 🕸. ZEBRA                                                                          |                                                                                    |                                                                                      |                       |                       |                     |   |                       |
|-----------------------------------------------------------------------------------|------------------------------------------------------------------------------------|--------------------------------------------------------------------------------------|-----------------------|-----------------------|---------------------|---|-----------------------|
| Home Activa<br>Entitle                                                            | tion &<br>ments 👻                                                                  | License Support                                                                      | Devices<br>•          | Downloads<br>•        | Accounts &<br>Users | • |                       |
| Entitlements success                                                              | fully mappe                                                                        | d.                                                                                   |                       |                       |                     |   |                       |
| View Dev                                                                          | ice                                                                                |                                                                                      |                       |                       |                     |   |                       |
| View 🔻 Actio                                                                      | n 🔻                                                                                |                                                                                      |                       |                       |                     |   |                       |
| Device Details                                                                    |                                                                                    |                                                                                      |                       |                       |                     |   |                       |
| IE<br>Name<br>Site Nam<br>Status<br>Series<br>Mode<br>Accoun<br>Vendor Dictionary | : FX9600<br>: FX9600<br>: ACTIVE<br>: Series.<br>: Model-2<br>: Zebra_<br>: (None) | D_84_24_8D_EF_B;<br>D_84_24_8D_EF_B;<br>E<br>Zebra<br>Zebra<br>Internal (Zebra Inter | 2_BB<br>2_BB<br>rnal) |                       |                     |   |                       |
| Model Details<br>The device model does not                                        | include any                                                                        | pre-installed license                                                                | es.                   |                       |                     |   |                       |
| Licenses                                                                          |                                                                                    |                                                                                      |                       |                       |                     |   |                       |
| Product                                                                           |                                                                                    |                                                                                      | Activation            | ID                    |                     |   | Status                |
| Fixed RFID Reader Easy Col                                                        | nect Softwa                                                                        | re, Version 1.0                                                                      | 0e9a-58f3-            | 839b-4cff-bede-11ce-I | bb28-b032           |   | License not generated |

- **13.** Click **Action** to expand the drop-down list (see Figure 23). Select **Download Capability Response**. The bin file is available in the Download folder.
- Figure 23 View Device Action Drop-Down Menus

🛝 ZEBRA

| Home                                                                                                    | Activation<br>Entitleme | n &<br>nts 👻 | License Support                | Devices | • | Downloads | • | Accounts &<br>Users | • |
|----------------------------------------------------------------------------------------------------|-------------------------|--------------|--------------------------------|---------|---|-----------|---|---------------------|---|
| Oevice create                                                                                                    | ed successf             | ully.        |                                |         |   |           |   |                     |   |
| View D                                                                                                    | evic                    | e            |                                |         |   |           |   |                     |   |
| View Action Action Action Action Action Action Action Action Action Action Action Action ID<br>Device De Map By Activation ID<br>Download Capability<br>Response EF_B2_BA<br>Name: FX9600_84_24_8D_EF_B2_BA |                         |              |                                |         |   |           |   |                     |   |
| Si                                                                                                    | te Name:<br>Status :    | ACTIVE       | E                              |         |   |           |   |                     |   |
|                                                                                                    | Series :                | Series.      | Zebra                          |         |   |           |   |                     |   |
|                                                                                                    | Model :                 | Model-       | Zebra<br>Internal (Zebra Inter | nal)    |   |           |   |                     |   |
| Vendor Di                                                                                                    | ictionary :             | (None)       |                                |         |   |           |   |                     |   |

- 14. Click the **Devices** tab to enter Devices screen.
- **15.** On the Devices screen (see Figure 24):
  - a. Click the drop-down arrow next to the Filter icon to select **Device ID**.
  - b. Enter the Activation ID next to Search.
  - c. Click Search and the entitled devices are listed.

#### Figure 24 Device Screen

| D                                                                                                | evices                                     | Drop-Dov             | vn Arrow                        | Activation ID Fiel          | d Sea            | arch            |
|--------------------------------------------------------------------------------------------------|--------------------------------------------|----------------------|---------------------------------|-----------------------------|------------------|-----------------|
| ₩. ZEBRA                                                                                         |                                            |                      |                                 | $\backslash$                |                  | ZSL System Tes  |
| Home Activistion & License Support Devices Downloads                                             | v Accounts & Users v                       |                      |                                 |                             | <b>\</b>         |                 |
| Devices                                                                                          |                                            |                      |                                 |                             |                  |                 |
| Create Device           I         1         to 20 of 461         >         20         ▼ per page |                                            |                      |                                 | Device name                 | Wildcard allowed | (*) Search ·    |
| Name  \$                                                                                         | ID                                         | 🔅 Туре               | Account                         | Device name<br>Device ID    | Licenses         | Last Modified 1 |
| FX9600_84_24_8D_EF_82_88                                                                         | FX9600_84_24_8D_EF_82_88 (STRING)          | Standalone Device    | Zebra_Internal (Zebra Internal) | Account Name                | License Info     | Dec 13, 2018    |
| FX9600_84_24_8D_EF_B2_BA                                                                         | FX9600_84_24_8D_EF_B2_BA (STRING)          | Standalone Device    | Zebra_internal (Zebra Internal) | Entitlement ID              | No licenses      | Dec 13, 2018    |
| Sample Device                                                                                    | zebra_licensing_test (STRING)              | Standalone Device    | Zebra_internal (Zebra Internal) | Activation ID               | License Info     | Dec 13, 2018    |
| System_Test_Automation                                                                           | B808CFCC4282 (ETHERNET)                    | Local License Server | Zebra_internal (Zebra Internal) | Product name<br>Part number | License Info     | Dec 13, 2018    |
| DS9908-SR00004ZZVWW181845230D0083                                                                | DS9908-SR00004ZZWW(181845230D0083 (STRING) | Standalone Device    | Zebra_internal (Zebra Internal) | Site Name                   | No licenses      | Dec 13, 2018    |
| 64:24:8D:F3:10:A7                                                                                | 84:24:8D:F3:10:A7 (STRING)                 | Standalone Device    | Zebra_Internal (Zebra Internal) | Served by server IE         | License Info     | Dec 13, 2018    |
| TC56_17263522501689                                                                              | TC56_17263522501689 (STRING)               | Standalone Device    | Zebra_internal (Zebra internal) |                             | License Info     | Dec 13, 2018    |

#### 16. To log out, select **ZSL System Test > Logout**.

#### Figure 25 Log Out

|                 |     |               | ZSL Sy                    | stem Test ▼ |
|-----------------|-----|---------------|---------------------------|-------------|
|                 |     |               |                           | Logout      |
|                 |     |               |                           | Profile     |
|                 |     |               |                           |             |
|                 |     |               |                           |             |
|                 |     |               |                           |             |
|                 |     |               |                           |             |
| •               |     |               |                           |             |
| Activation ID 🔹 | d49 | 97-53da-5760- | 4ca4-a3 <mark>!</mark> Se | earch 🕂     |
|                 | \$  | Licenses      | Last Modifie              | d 🕇         |
|                 |     | License Info  | Dec 13, 201               | 8           |
|                 |     | License Info  | Dec 13, 201               | 8           |
|                 |     | License Info  | Dec 13, 201               | 8           |
|                 |     | License Info  | Dec 12, 201               | 8           |

## Troubleshooting

## **Troubleshooting for Licensing Errors**

Refer to the troubleshooting information related to licensing in Table 1 before contacting Zebra Customer Care for assistance.

|  | Table 1 | Troubleshooting for Lice | ensing Errors |
|--|---------|--------------------------|---------------|
|--|---------|--------------------------|---------------|

| Problem/Error                                                                                                    | Possible Causes                                                                                   | Possible Solutions                                                                                                    |  |
|----------------------------------------------------------------------------------------------------|---------------------------------------------------------------------------------------------------|----------------------------------------------------------------------------------------------------|--|
| No license is displayed although<br>the license activation isThe reader is not<br>synhronized to the current                                    |                                                                                                   | Configure the reader date and time, then refresh the Manage License page.                                                             |  |
| completed.                                                                                                    | date and time.                                                                                    | See Time Tampering on page 10.                                                                                                    |  |
| Message Please Input<br>Activation ID.                                                                                                    | Activation ID is not provided.                                                                    | Enter the Activation ID provided when the license is procured.                                                                        |  |
|                                                                                                    |                                                                                                   | See Activation ID on page 16.                                                                                                    |  |
| Message <b>Please Input Server</b><br>URL.                                                                                                    | Local License Server is<br>selected as the server to<br>acquire licenses, but the                 | Enter a valid LLS link with the format<br>http:// <server_ip or<br="">host_name&gt;:port_number/request.</server_ip>                  |  |
| server URL is not provided.                                                                                                    |                                                                                                   | See Setting Up and Managing the Local License Server on page 18.                                                                      |  |
| Message Error:Application is running, cannot be installed again.                                                                                | Users activate new<br>license(s) when the<br>EtherNet/IP application is<br>running on the reader. | Activate new license(s) when EtherNet/IP application is not running.                                                                  |  |
| Message Error:Application<br>Install & Run Disabled.The license is activated<br>without selecting the Install<br>and Run application<br>option. |                                                                                                   | The license is activated but the EtherNet/IP application is not installed.                                                            |  |
|                                                                                                    |                                                                                                   | Manually install the EtherNet/IP via the application web page if you have a debian package.                                           |  |
|                                                                                                    |                                                                                                   | Return the license and install the license again. Select the <b>Install and Run application</b> option before activating the license. |  |
| Message Error:Invalid<br>Activation ID, Please provide<br>valid activation ID for License<br>Return.                                            | A different product license<br>Activation ID is provided<br>when users return the<br>license(s).  | Ensure the Activation ID is the ID provided when the license is procured.                                                             |  |

| Problem/Error                                                                                                    | Possible Causes                                                                           | Possible Solutions                                                                                                    |
|----------------------------------------------------------------------------------------------------|-------------------------------------------------------------------------------------------|----------------------------------------------------------------------------------------------------|
| Message Error:Broken trusted<br>storage, in license detected.<br>Press Repair button to fix the<br>issue and then acquire licenses<br>again on the License Manager<br>window. Also, the window shows<br>the <b>Repair</b> option in the License<br>operation field. See Figure 26. | The license trusted storage is corrupted.                                                 | Click the <b>Repair</b> button to repair the trusted<br>storage. Acquire the license again after the<br>trusted storage is fixed.                                                                                  |
| Message Error:Broken trusted<br>storage, in license detected.<br>Press Repair button to fix the<br>issue and then acquire licenses<br>again on the License Manager<br>window. See Figure 27.                                                                                       | The Web browser cache is not cleared.                                                     | Right-click on the web UI page, then select <b>Reload Frame</b> in the menu.<br>See Figure 28 on page 28.                                                                                                    |
| Message Unable to upload<br>license file.SyntaxError: Failed<br>to execute 'open' on<br>'XMLHttpRequest':Invalid URL.<br>See Figure 29 on page 28.                                                                                                    | The Web browser cache is<br>not cleared which may<br>cause issues to the web UI<br>pages. | Clear the Chrome/FireFox browser cache<br>after upgrading the current firmware version<br>3.0.35/3.1.12 to 3.6.28 or newer.<br>Or, right-click on the web UI page, then<br>select <b>Reload Frame</b> in the menu. |
| Message Error:expected<br>element not encountered.<br>See Figure 30 on page 28.                                                                                                    | The Web browser cache is<br>not cleared which may<br>cause issues to the web UI<br>pages. | Clear the Chrome/FireFox browser cache<br>after upgrading the current firmware version<br>3.0.35/3.1.12 to 3.6.28 or newer.<br>Or, right-click on the web UI page, then<br>select <b>Reload Frame</b> in the menu. |

#### Figure 26 Broken Trusted Storage Message and Repair

| License Manager                                                                                                    |          |  |
|----------------------------------------------------------------------------------------------------|----------|--|
| Error:Broken trusted storage, in license detected. Press Repair button to fix the issue and then acquire licenses again |          |  |
| License Operation:                                                                                                    | Repair 🗸 |  |
|                                                                                                    | Repair   |  |

#### Figure 27 Broken Trusted Storage Message and Browser Cache

| License Manager                                                                                                    |                            |  |
|----------------------------------------------------------------------------------------------------|----------------------------|--|
| Error:Broken trusted storage license detected. Press Repair button to fix the issue and then acquire licenses again |                            |  |
| Manage License                                                                                                    |                            |  |
| Operation Type:                                                                                                    | Acquire 🗸                  |  |
| Offline:                                                                                                    | True 🗸                     |  |
| Upload License:                                                                                                    | Choose File No file chosen |  |
|                                                                                                    | Activate                   |  |

#### Figure 28 Reload Frame

| License Manager                                                                                                    |                           |                             |                            |
|----------------------------------------------------------------------------------------------------|---------------------------|-----------------------------|----------------------------|
| Error:Broken trusted storage license detected. Press Repair button to fix the issue and then acquire licenses again |                           |                             |                            |
| Back                                                                                                    | Alt+Left Arrow            | Manag                       | e License                  |
| Forward<br>Reload                                                                                                   | Alt+Right Arrow<br>Ctrl+R | Operation Type:<br>Offline: | Acquire                    |
| Save as                                                                                                    | Ctrl+S                    | Upload License:             | Choose File No file chosen |
| Print<br>Cast<br>Translate to English                                                                               | Ctrl+P                    |                             | Activate                   |
| View page source<br>View frame source                                                                               | Ctrl+U                    |                             |                            |
| Reload frame                                                                                                    |                           |                             |                            |
| Inspect                                                                                                    | Ctrl+Shift+I              |                             |                            |

#### Figure 29 Invalid URL Error

| License Manager                                                                                      |                                |  |
|----------------------------------------------------------------------------------------------------|--------------------------------|--|
| Unable to upload license file.SyntaxError: Failed to execute 'open' on 'XMLHttpRequest': Invalid URL |                                |  |
| Manag                                                                                                | e License                      |  |
| License Operation:                                                                                   | Acquire 🗸                      |  |
| Device:                                                                                              | OFF-Line V                     |  |
| Install and Run<br>application:                                                                      |                                |  |
| Upload License:                                                                                      | Choose File FX9600_846B_FC.bin |  |
|                                                                                                    | Activate                       |  |

Figure 30 Expected Element Not Encountered Error

| License Manager                        |                                |  |  |
|----------------------------------------|--------------------------------|--|--|
| Error:expected element not encountered |                                |  |  |
| Manage License                         |                                |  |  |
| Operation Type:                        | Acquire 🗸                      |  |  |
| Offline:                               | True 🗸                         |  |  |
| Upload License:                        | Choose File FX9600_846B_FC.bin |  |  |
|                                        | Activate                       |  |  |

## **Licensing Error Logs**

## **Licensing Error Logs**

The reader's licensing error logs are listed in the System Log window (see Figure 31).

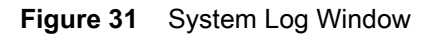

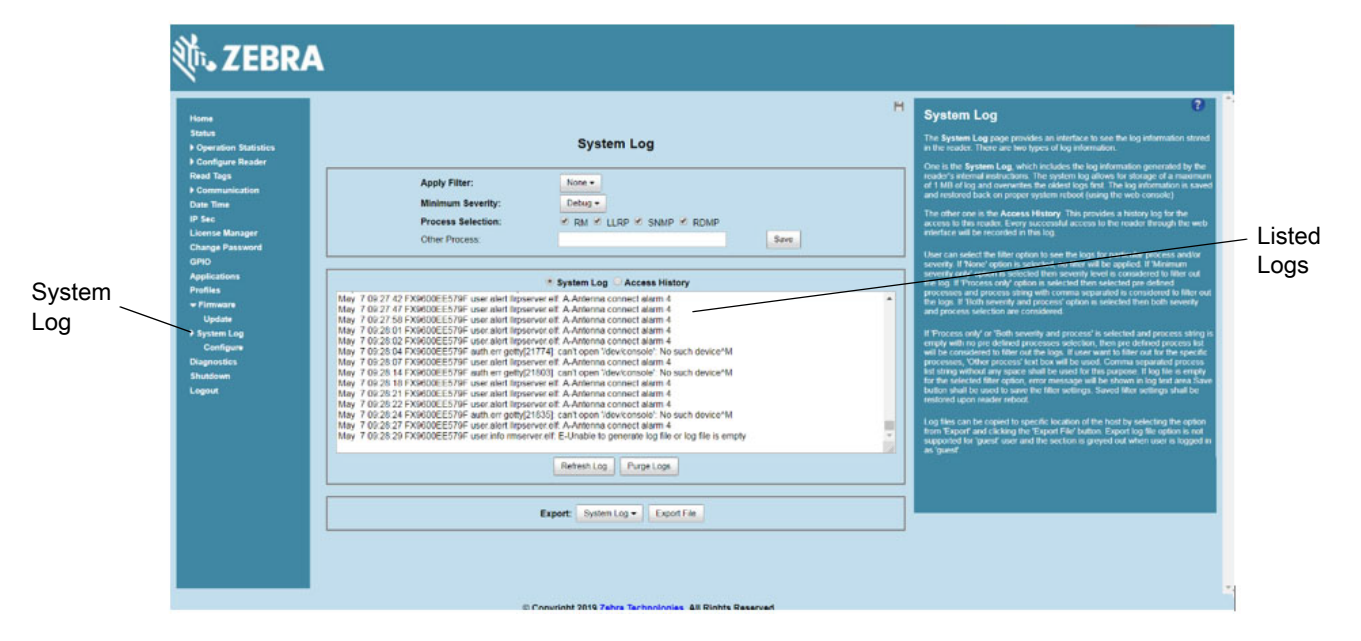

The licensing error logs in the System Log window display error codes. Refer to the code number in Table 2 for the error descriptions. The following shows an example of the error log:

July 13 13: 18: 43 FX7500F18F81 user.info rmserver.elf: I-RESPONSE STATUS RESPONSE STATUS: **CODE = 1**, CAT = 1, DETAIL = xxxx-1639-583c-40e2-9cd4-abc3-1a9d-xxxx

The code number in this example is 1. Code 1 in Table 2 indicates that one of the input parameters is bad. For this example, the Activation ID is incorrect.

| Code | Error Code Message                  |
|------|-------------------------------------|
| 0    | Success.                            |
| 1    | One of the input parameters is bad. |

| Code | Error Code Message                                             |
|------|----------------------------------------------------------------|
| 2    | Provided buffer is not big enough to hold the data.            |
| 3    | Callout failed but did not set error information.              |
| 4    | Data corruption found.                                         |
| 5    | Provided data exceeds maximum size allowed.                    |
| 6    | The size of provided data is incorrect.                        |
| 7    | Information for the date is invalid.                           |
| 8    | (No longer used.)                                              |
| 9    | Requested feature has expired.                                 |
| 10   | Requested feature's host ID does not match system host ID.     |
| 11   | Requested feature is not found.                                |
| 12   | Start date for the requested feature is in the future.         |
| 13   | Feature is issued by a different vendor.                       |
| 14   | Feature with the requested version is not found.               |
| 15   | Type of the host ID is currently unsupported.                  |
| 16   | Version of identity is not supported.                          |
| 17   | Item already exists in the collection.                         |
| 18   | Provided item is not found in the collection.                  |
| 19   | Item's value has a different type than expected.               |
| 20   | Provided index is out of bounds.                               |
| 21   | Key already exists in the collection.                          |
| 22   | Provided key is not found in the collection.                   |
| 23   | License not found in acquired list, possibly already returned. |
| 24   | License source type is invalid for operation.                  |
| 25   | (No longer used.)                                              |
| 26   | The allowed time to process response has expired.              |
| 27   | Response does not match system host ID.                        |
| 28   | Server is not able to process request correctly.               |
| 29   | Response is out of order with previous responses.              |
| 30   | Signature did not pass validation.                             |
| 31   | Inconsistent signature type used.                              |
| 32   | This trial is already loaded.                                  |

| Table 2 | System Log | Error Code | Descriptions | (Continued) |
|---------|------------|------------|--------------|-------------|
|---------|------------|------------|--------------|-------------|

| Code | Error Code Message                                                                        |
|------|-------------------------------------------------------------------------------------------|
| 33   | Trial duration has expired.                                                               |
| 34   | Trial ID is invalid.                                                                      |
| 35   | Storage anchor break found.                                                               |
| 36   | Storage binding break found.                                                              |
| 37   | Trusted storage is corrupted.                                                             |
| 38   | Trusted storage contains inconsistent data.                                               |
| 39   | This version of trusted storage is not supported.                                         |
| 40   | Storage implementation class provided is not complete.                                    |
| 41   | Vendor keys have expired.                                                                 |
| 42   | Vendor keys are invalid.                                                                  |
| 43   | Vendor keys do not support this platform.                                                 |
| 44   | Identity data has changed; unable to decrypt trusted storage or anchor data.              |
| 45   | Clock wind back is detected.                                                              |
| 46   | Clock wind back is disabled; unable to test if wind back has happened.                    |
| 47   | Data version is not supported.                                                            |
| 48   | Insufficient count for the requested feature.                                             |
| 49   | Object cannot be modified because it is being used by another object.                     |
| 50   | Version string is invalid.                                                                |
| 51   | A signature signed with a revision of key which is not present in identity data.          |
| 52   | Requested feature's server host ID does not match system host ID.                         |
| 53   | No server data found in TS. The Client probably never receives a capability response.     |
| 54   | Regular update from the server is not needed as renew interval is set to 0 by the server. |
| 55   | Feature is node locked and cannot be served by the server.                                |
| 56   | Feature is a duplicate on the server and cannot be served.                                |
| 57   | Input type mismatch.                                                                      |
| 58   | Failed to get a response from any of the servers.                                         |
| 59   | New servers sent by the configuration server are not responding.                          |
| 60   | Required data is missing from capability response.                                        |
| 61   | Capability response is not available - sync from the back office is not completed.        |
| 62   | Identity is of different type than expected.                                              |
| 63   | System machine type does not match expected machine type.                                 |

| Table 2 | System Log | Error Code | Descriptions | (Continued) |
|---------|------------|------------|--------------|-------------|
|---------|------------|------------|--------------|-------------|

| Code | Error Code Message                                                                                        |
|------|----------------------------------------------------------------------------------------------------|
| 64   | Requested unique identifier is not found.                                                                 |
| 65   | Callout error is set using an inappropriate error code.                                                   |
| 66   | Callout error is set using an inappropriate unit identifier.                                              |
| 67   | Tolerance specifier version is not supported.                                                             |
| 68   | A non-client tolerance specifier is specified by the client.                                              |
| 69   | A badly formed tolerance specifier is encountered.                                                        |
| 70   | A tolerance specifier is rejected as not valid for this client.                                           |
| 71   | An unsupported tolerance specifier type is specified.                                                     |
| 72   | A bad tolerance specifier ratio is specified.                                                             |
| 73   | Information message can hold either existing or usage-based features, but not both.                       |
| 74   | Trusted storage host ID does not match system host ID.                                                    |
| 75   | Response UUID does not match system UUID.                                                                 |
| 76   | Trusted storage does not exist.                                                                           |
| 77   | The UUID in a message can originate from the back office or can be explicitly set, but not both.          |
| 78   | Character set is invalid.                                                                                 |
| 79   | Short code license has expired.                                                                           |
| 80   | Requested publisher data is not set.                                                                      |
| 81   | Checksum segment length mismatch.                                                                         |
| 82   | Short code scheme is not supported.                                                                       |
| 83   | CRC validation of short code failed.                                                                      |
| 84   | Request host ID does not match host ID recorded by server.                                                |
| 85   | Checksum validation failed.                                                                               |
| 86   | The host ID in an info message can originate from trusted storage or can be explicitly set, but not both. |
| 87   | Feature is metered and cannot be used in the buffer license source.                                       |
| 88   | Unsupported certificate keyword.                                                                          |
| 89   | Unknown certificate keyword.                                                                              |
| 90   | Vendor dictionary can be requested as a whole, or by key; but not both.                                   |
| 91   | Flag to include vendor dictionary is not set.                                                             |
| 92   | The specified capability request option conflicts with an option previously set.                          |
| 93   | Feature count exceeds the maximum supported value.                                                        |
| 94   | Features with an overdraft count are not supported on the client.                                         |

#### Table 2 System Log Error Code Descriptions (Continued)

| Code | Error Code Message                                                                                                    |
|------|----------------------------------------------------------------------------------------------------|
| 95   | Features with an overdraft count are not supported on the server.                                                                                     |
| 96   | Features with a metered license model are not supported on the server.                                                                                |
| 97   | The same feature name cannot be used in both metered and concurrent license model.                                                                    |
| 98   | Acquired feature uses a metered non-reusable license model and cannot be returned.                                                                    |
| 99   | Metered features with the same name must have identical metered attributes.                                                                           |
| 100  | Undo interval for the acquired feature has expired.                                                                                                   |
| 101  | Metered functionality is not enabled.                                                                                                    |
| 102  | A short-code license matching the specified license template ID cannot be found.                                                                      |
| 103  | Capability response type is invalid for operation.                                                                                                    |
| 104  | License source type and response type is incompatible.                                                                                                |
| 105  | License source contains a different server host ID from the response server host ID.                                                                  |
| 106  | License source contains a different server instance than the capability request or response server instance.                                          |
| 107  | Capability response contains a different server instance than the capability request.                                                                 |
| 108  | Trusted storage already contains data from one of the capability response server host IDs stored in a different instance location.                    |
| 109  | The specified information message option conflicts with an option previously set.                                                                     |
| 110  | Preview response cannot be processed into the license source.                                                                                         |
| 111  | Feature from a preview response cannot be acquired.                                                                                                   |
| 112  | Server received a request of unknown type.                                                                                                    |
| 113  | Required data is missing from capability request.                                                                                                    |
| 114  | Vendor name in capability request does not match server vendor name.                                                                                  |
| 115  | No server records are found for the device.                                                                                                    |
| 116  | Server signing key not found; can be caused by license server using client identity instead of client-server identity, or by corrupted identity data. |
| 117  | Required data is missing from information message.                                                                                                    |
| 118  | Request type is invalid for operation.                                                                                                    |
| 119  | Vendor name in information message does not match server vendor name.                                                                                 |
| 120  | Server is not a designated backup server.                                                                                                    |
| 121  | Server maintenance interval is not set.                                                                                                    |
| 122  | Server maintenance interval is not started.                                                                                                    |
| 123  | Server maintenance interval has passed.                                                                                                    |

| Table 2 | System Log Error Code Descriptions (Continued) |  |
|---------|------------------------------------------------|--|
|---------|------------------------------------------------|--|

| Code | Error Code Message                                                             |
|------|--------------------------------------------------------------------------------|
| 124  | Backup server is performing active fail-over support.                          |
| 125  | Information message is out of order with previous messages.                    |
| 126  | No detailed usage info.                                                        |
| 127  | Host ID that enabled server is not connected.                                  |
| 128  | No reservations are found for the device.                                      |
| 129  | Device is not served any features and does not have any reservations.          |
| 130  | Required data is missing from the sync related message.                        |
| 131  | Vendor name in sync related message does not match server vendor name.         |
| 132  | Identity name in sync related message does not match server identity name.     |
| 133  | Target id in the sync related message is invalid.                              |
| 134  | Source id in the sync related message is invalid.                              |
| 135  | Time units mismatch in the sync related messages.                              |
| 136  | Desired feature is not available and cannot be served by the server.           |
| 137  | Device is dropped from the server.                                             |
| 138  | Device licenses have expired.                                                  |
| 139  | Device has returned all its licenses.                                          |
| 140  | Sync time mismatch in the sync related messages.                               |
| 141  | Host ID in information message is invalid.                                     |
| 142  | Host ID in capability request message is invalid.                              |
| 143  | Virtual clients are not supported.                                             |
| 144  | Unexpected information message type received.                                  |
| 145  | Usage based information message support is not enabled.                        |
| 146  | Collection of the sync data offline is not supported.                          |
| 147  | Offline sync to FNO cannot be performed due to other sync in progress.         |
| 148  | The message UUID does not match the device record UUID.                        |
| 149  | Unable to parse malformed or incorrect XML version.                            |
| 150  | Error in converting Julian date.                                               |
| 151  | An unsupported request operation is specified.                                 |
| 152  | One-time activations are not supported.                                        |
| 153  | Trusted storage cannot be reset with unsynchronized distribution data present. |
| 154  | Served buffer features cannot be returned early.                               |

| Table 2 | System Log Error Code Descriptions (Continued) |
|---------|------------------------------------------------|
|---------|------------------------------------------------|

| Code | Error Code Message                                                                                                    |
|------|----------------------------------------------------------------------------------------------------|
| 155  | Client cannot switch from use of served buffer to trusted storage and vice versa.                                                                   |
| 156  | Overage detected on server. Update from back office could not be processed because the outstanding license count is greater than the updated count. |
| 157  | Internal license server error.                                                                                                    |
| 158  | Request has invalid content.                                                                                                    |
| 159  | Invalid desired-feature count specified.                                                                                                    |
| 160  | Server is currently running in environment tolerance interval.                                                                                      |
| 161  | Server environment tolerance interval has expired.                                                                                                  |
| 162  | Server is busy (such as updating license rights from the back office or processing reservations).                                                   |
| 163  | Client is not registered on the license server.                                                                                                    |

#### Table 2 System Log Error Code Descriptions (Continued)

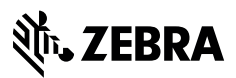

www.zebra.com